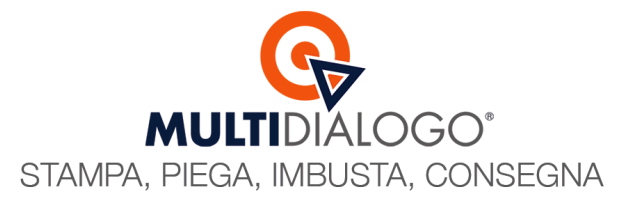

# **RICARICA DI STUDIO**

L'acquisto di ricariche è la soluzione relativa alla gestione delle spese per le spedizioni postali interamente in capo allo studio. Nello specifico permette allo studio di gestire interamente i costi di stampa e lavorazione e quelli relativi ai bolli postali.

Il modo migliore per gestire questa modalità prevede che lo studio acquisti delle ricariche per credito di servizio e credito di affrancatura dalla quale, ad ogni spedizione, verrà stornato l'importo preciso preventivato.

## COME ACQUISTARE LE RICARICHE

Nella tua area riservata di Multidialogo, cliccare sul menu SERVIZI, e scegli la voce Ricariche per spedizioni

|                                    | Dashboard                                            | netbuilderdemo | <b>*</b> <sup>0</sup> < | ß | € |
|------------------------------------|------------------------------------------------------|----------------|-------------------------|---|---|
|                                    | Bervenuto in MultiDialogo                            |                |                         |   |   |
| MULTIDIALOGO"                      | Spedizioni                                           |                |                         |   |   |
|                                    | Per creare una nuova spedizione, <u>clicca qui</u> t |                |                         |   |   |
| Condomìni                          |                                                      |                |                         |   |   |
| Rubrica                            |                                                      |                |                         |   |   |
| RISCOSSIONI E RATE Y               |                                                      |                |                         |   |   |
| 📜 servizi 🔨                        | <b>←</b>                                             |                |                         |   |   |
| Attivazione servizi                |                                                      |                |                         |   |   |
| Ricariche per spedizioni           | <b>←</b>                                             |                |                         |   |   |
| Listino prezzi spedizioni          |                                                      |                |                         |   |   |
| Credito                            |                                                      |                |                         |   |   |
| S CASHBACK                         |                                                      |                |                         |   |   |
| Contratti cashback                 |                                                      |                |                         |   |   |
| Movimenti e saldo cashback         |                                                      |                |                         |   |   |
|                                    |                                                      |                |                         |   |   |
| Multi-invio                        |                                                      |                |                         |   |   |
| Nuovo invio                        |                                                      |                |                         |   |   |
| Bozze                              |                                                      |                |                         |   |   |
| In attesa di pagamento             |                                                      |                |                         |   |   |
| Reportistica                       |                                                      |                |                         |   |   |
| Passa all'interfaccia tradizionale |                                                      |                |                         |   |   |

In questo modo accedi all'area dello shopping, dove, in base alle necessità, si possono acquistare ricariche di diverse tipologie.

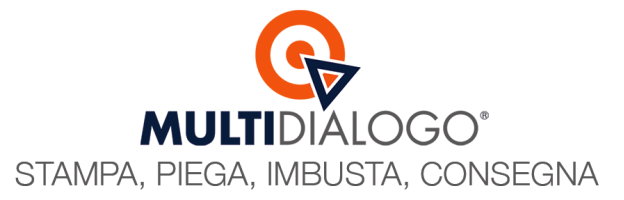

Le tipologie che dovrai acquistare sono quelle relative alle **Ricariche per servizio** (unica soluzione soggetta ad iva) e **Ricariche per** affrancatura.

Le ricariche possono essere acquistate per taglio e per quantità.

## Per utilizzare entrambe le tipologie in modo omogeneo ti consigliamo di usare la proporzione 1:3 Scelta la quantità di ricarica per affrancatura, acquistane ½ per ricarica di servizio

## Una volta pronto, prosegui l'acquisto con PROCEDI AL PAGAMENTO

|                                        | Ricariche per spedizioni                                                                                                    | 💽 netsuiderderro 🍂 🌣 ⊘ 🖪 🕀             |
|----------------------------------------|----------------------------------------------------------------------------------------------------|----------------------------------------|
|                                        | • RICARICHE                                                                                                    |                                        |
| MULIIDIALOGO                           | Ricerca ricariche                                                                                                    |                                        |
|                                        | Quali ricariche visualizzare? * Tipologia *                                                                                                    |                                        |
| Condomini                              | Le ricariche aquistabili da me V X Tutte                                                                                                    | ~ ×                                    |
| Rubrica                                | Elenco delle ricariche per il mio studio                                                                                                    |                                        |
| RISCOSSIONI E RATE Y                   | Ricariche servizio IVA: 22%<br>Credito utilizzato per servizi di stampa, accessori e messaggistica. ATTENZIONE, utilizzato anche per affrancatura di tipo Raccomandata 1 e Raccomandata 1 A/R |                                        |
| SERVIZI ^                              | E-EUROS Ricarica servizio 5 euro 5 €                                                                                                    | 1.1 € 6.1 € O 1 ⊕ Rimuovi dal carrello |
| Attivazione servizi                    | E-EUR010 Ricarica servizio 10 euro 10 €                                                                                                    | 2.2 € 12.2 € Aggiungi al carrello      |
| Listino prezzi spedizioni              | E-EUR025 Ricarica servizio 25 euro 25 €                                                                                                    | 5.5 € 30.5 € Agglungi al carrello      |
| Credito                                | E-EUROSO Ricarica servizio 50 euro 50 €                                                                                                    | 11 € 61 € Aggiungi al carrello         |
| 🖇 сазнваск 🔷 🔨                         | E-EURO100 Ricarica servizio 100 euro 100 €                                                                                                    | 22 € 122 € Agglungi al carrello        |
| Contratti cashback                     | E-EUR0250 Ricarica servizio 250 euro 250 €                                                                                                    | 55 € 305 € Aggiungi al carrello        |
| Movimenti e saldo cashback             | E-EUROS00 Ricarica servizio 500 euro 500 €                                                                                                    | 110 € 610 € Aggiungi al carrello       |
| Multi-invio                            | E-EUR01000 Ricarica servizio 1000 euro 1000 €                                                                                                    | 220 € 1220 € Aggiungi al carrello      |
| Nuovo invio                            | Ricariche affrancatura IVA: non applicabile<br>Credito utilizzato per affrancatura di tipo Prioritaria, Raccomandata e Raccomandata A/R non soggette ad IVA                                   |                                        |
| Bozze 2                                | E-EURO58 Ricarica affrancatura 5 euro (DPR 633/72, art. 15.1 comma p. 3) 51                                                                                                    | 0 € 5 € 🕞 3 🛞 Rimuovi dal carrello     |
| In attesa di pagamento<br>Renortistica | E-EURO108 Ricarica affrancatura 10 euro                                                                                                    | 0 € 10 € Agglungi al carrello          |
| Passa all'interfaccia tradizionale     | E-EUR0258 Ricarica affrancatura 25 euro                                                                                                    | 0 € 25 € Agglungi al carrello          |

Si aprirà la scheda del **CARRELLO**, con i dati di fatturazione dello studio già inseriti. Scegli una tipologia di pagamento tra Domiciliazione bancaria, bonifico o Carta di credito. Infine clicca **PROCEDI ALL'ACQUISTO** Dati Fatturazione

| Attenzione: in assen                      | za di codice destinatario la fattura (                   | elettronica verrà emessa con codice                           | destinatario 0000000.                       |
|-------------------------------------------|----------------------------------------------------------|---------------------------------------------------------------|---------------------------------------------|
| seleziona dati di fatturazione: Netbuilde | erdemo (Netbuilderdemo)                                  | + Nuovo profilo di fai                                        | tturazione per lo studio/account principale |
| Codice destinatario:                      | JHBM40P                                                  |                                                               |                                             |
| Tipo giuridica:                           | S                                                        | Ragione Sociale:                                              | Netbuilderdemo                              |
| Nome:                                     |                                                          | Cognome:                                                      |                                             |
| Nazione:                                  | п                                                        | Regione:                                                      | Emilia-Romagna                              |
| Provincia:                                | PR                                                       | Comune:                                                       | Parma                                       |
| Località:                                 | Parma                                                    | Indirizzo:                                                    | Via Emilia, 129/2                           |
| Cap:                                      | 43123                                                    | CF:                                                           |                                             |
| P.IVA:                                    | 02149430347                                              | Cell:                                                         |                                             |
| Iban:                                     | IT33T0300203280674787627523                              | Swift:                                                        |                                             |
| Fax:                                      |                                                          | E-mail:                                                       | bacchinis@multidialogo.it                   |
|                                           | Tipo Pagamenti ✔<br><u>Vuol pagare c</u> Bo<br>Procedi a | seleziona<br>miciliazione Bancaria<br>inifico<br>all'acquisto |                                             |

La fattura intestata allo studio sarà emessa ad ogni acquisto di Ricarica.

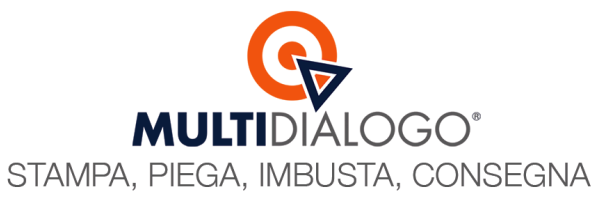

# COME VERIFICARE IL CREDITO RESIDUO

Nella tua area riservata di Multidialogo, cliccare sul menu SERVIZI, scegliere la voce Credito, e selezionare la categoria Crediti

| -                                  | Dashboard                                            | netbuilderdemo | <b>*</b> | ۵ | 0 | 8 | € |
|------------------------------------|------------------------------------------------------|----------------|----------|---|---|---|---|
| <b>S</b>                           | Bervenuto in MultiDialogo                            |                |          |   |   |   |   |
| MULTIDIALOGO                       | Spedizioni                                           |                |          |   |   |   |   |
| ANAGRAFICHE ^                      | Per creare una nuova spedizione, <u>clicca qui</u> ! |                |          |   |   |   |   |
| Condomini                          |                                                      |                |          |   |   |   |   |
| Rubrica                            |                                                      |                |          |   |   |   |   |
| RISCOSSIONI E RATE V               |                                                      |                |          |   |   |   |   |
| 🔄 SERVIZI                          |                                                      |                |          |   |   |   |   |
| Attivazione servizi                |                                                      |                |          |   |   |   |   |
| Ricariche per spedizioni           |                                                      |                |          |   |   |   |   |
| Listino prezzi spedizioni          |                                                      |                |          |   |   |   |   |
| Credito                            |                                                      |                |          |   |   |   |   |
| Crediti                            |                                                      |                |          |   |   |   |   |
| Deposito cauzionale                |                                                      |                |          |   |   |   |   |
| S CASHBACK ^                       |                                                      |                |          |   |   |   |   |
| Contratti cashback                 |                                                      |                |          |   |   |   |   |
| Movimenti e saldo cashback         |                                                      |                |          |   |   |   |   |
| SPEDIZIONI ^                       |                                                      |                |          |   |   |   |   |
| Multi-invio                        |                                                      |                |          |   |   |   |   |
| Nuovo invio                        |                                                      |                |          |   |   |   |   |
| Bozze                              |                                                      |                |          |   |   |   |   |
| Passa all'interfaccia tradizionale |                                                      |                |          |   |   |   |   |

Scegli di vedere I MIEI MOVIMENTI e avvia la ricerca Qui ti sarà mostrato il saldo residuo

Infine nella parte sottostante, potrai v<mark>edere tutte le spedizioni</mark> e tutte le ricariche che hai effettuato nel tempo.

|                            | Crediti                                           |                            |                                                          |                |                | 💽 netb                   |                    | <b>*</b>         | 0 🖪                      | Ð            |
|----------------------------|---------------------------------------------------|----------------------------|----------------------------------------------------------|----------------|----------------|--------------------------|--------------------|------------------|--------------------------|--------------|
| MULTIDIALOGO               | Quali movimenti visualizzare?<br>I miei movimenti |                            |                                                          | ✓ Tipologia    | ×              | Creato dal<br>01/10/2024 | ₿ ×                | al<br>21/10/2024 | Breat                    | E ×          |
|                            | •                                                 |                            |                                                          |                |                |                          |                    |                  | Reset                    | Ricerca      |
| Condomini                  | Elenco dei miei movim                             | enti di credito            |                                                          |                |                |                          |                    |                  |                          |              |
| Rubrica                    | Saldo credito residuo dello                       | o studio: servizio 13.06 ( | € - affrancatura 7.4 €                                   |                |                | Saldo credito p          | per il filtro sele | zionato: servizi | o <b>12.6 €</b> - affran | catura 7.4 € |
| RISCOSSIONI E RATE         | · ±                                               |                            | 1<                                                       | < 1-6 di 6 > 2 |                |                          |                    |                  |                          |              |
| E SERVIZI                  | Data                                              | Tipologia                  | Causale                                                  | Rife           | rimento        | Importo servizio 🕐       |                    | Importo affra    | ncatura 🕜                |              |
| Attivazione convizi        | 21/10/2024 10:49                                  | ADDEBITO                   |                                                          | MOV            | IMENTO CREDITO | -0.41 €                  |                    | 0€               |                          |              |
| Piteriala and a file       | 17/10/2024 12:17                                  | RICARICA                   | Descrizione: prova - eseguito da operatore               | MOV            | IMENTO CREDITO | 0€                       |                    | 7.4 €            |                          |              |
| Listino prezzi spedizioni  | 15/10/2024 10:30                                  | ADDEBITO                   | Visualizza reportistica spedizione<br>Spedizione 4263112 | MOV            | IMENTO CREDITO | -0.1 €                   |                    | 0€               |                          |              |
| Credito                    | 02/10/2024 14:27                                  | RICARICA                   | Descrizione: prove multicerta - eseguito da operatore    | MOV            | IMENTO CREDITO | 10 €                     |                    | 0€               |                          |              |
| Crediti                    | 02/10/2024 10:30                                  | ADDEBITO                   |                                                          | MOV            | IMENTO CREDITO | -1.89 €                  |                    | 0€               |                          |              |
| Deposito cauzionale        | 02/10/2024 10:30                                  | RICARICA                   | Descrizione: Op.Chiara: test MC - eseguito da operatore  | MOV            | IMENTO CREDITO | 5€                       |                    | 0€               |                          |              |
| 🔊 сазнваск 🔷 🔨             | ·                                                 |                            |                                                          |                |                |                          |                    |                  |                          |              |
| Contratti cashback         |                                                   |                            |                                                          |                |                |                          |                    |                  |                          |              |
| Movimenti e saldo cashback |                                                   |                            |                                                          |                |                |                          |                    |                  |                          |              |
|                            |                                                   |                            |                                                          |                |                |                          |                    |                  |                          |              |
| Multi-invio                |                                                   |                            |                                                          |                |                |                          |                    |                  |                          |              |
| Nuovo invio                |                                                   |                            |                                                          |                |                |                          |                    |                  |                          |              |

JOZZE

# Multidialogo srl a socio unico

Sede Legale: Milano, via Antonio Stradivari, 4 – 20131 - Milano Sede Operativa: Parma, via Emilia Ovest, 129/2 – 43126 – Parma P.IVA: 02149430346

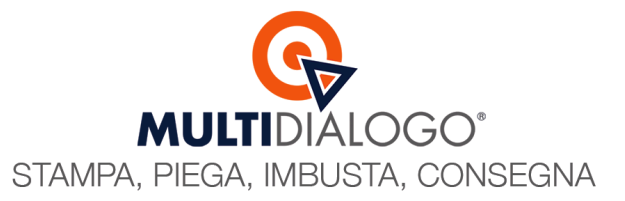

# COME ATTIVARE L'EMAIL DI NOTIFICA SU CREDITO RESIDUO

Nella tua area web di Multidialogo puoi attivare gratuitamente un'email di notifica per essere avvisato quando il tuo credito sta esaurendo.

Dalle Impostazioni, scegli la voce NOTIFICHE

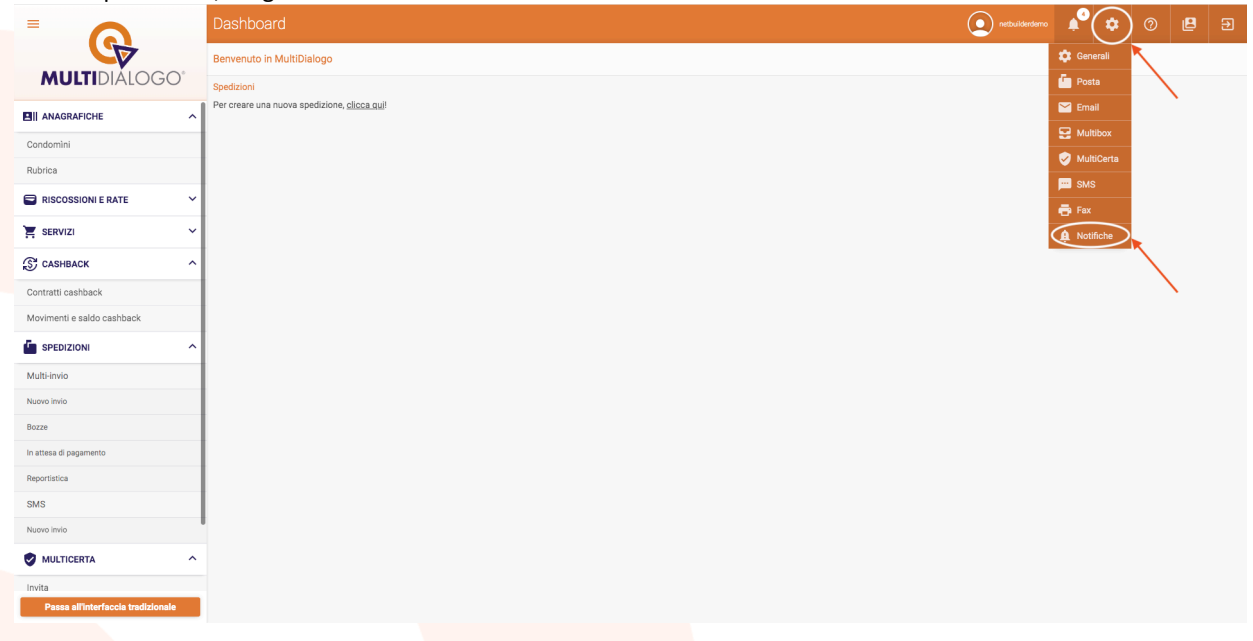

Posizionati nella 2° scheda NOTIFICHE AVVISI e attiva la check-box Ricevi avviso giornaliero su credito residuo Imposta la soglia minima di credito servizio e credito affrancatura, sotto la quale vuoi essere avvisato per poter così procedere all'acquisto di nuovo credito.

|                                    | Notifiche 💽 metudiarement & 🗘 🗇 😫 🗉                                                                                                    |
|------------------------------------|----------------------------------------------------------------------------------------------------|
|                                    |                                                                                                    |
| MULTIDIALOGO"                      | Notifiche avvisi                                                                                                    |
| ANAGRAFICHE ^                      | Ricevi avviso giornaliero delle spedizioni bloccate a causa di insufficienza credito                                                                                       |
| Condomìni                          | Ricevi avviso giornaliero su credito residuo (imposta una soglia minima per l'avviso)                                                                                      |
| Rubrica                            | bogla minima service ( Bogla minima affranciana i<br>20 × 80 × ×                                                                                                    |
| RISCOSSIONI E RATE                 | C = aviso dasbitato C = aviso dasbitato C = aviso dasbitato Ricevi avviso giornaliero sul credito residuo del deposito cauzionale (imposta una soglia minima per l'avviso) |
| SERVIZI ^                          | □ Ricevi riassunto delle email non consegnate                                                                                                    |
| Attivazione servizi                | Salva modifiche                                                                                                    |
| Ricariche per spedizioni           |                                                                                                    |
| Listino prezzi spedizioni          |                                                                                                    |
| Credito                            |                                                                                                    |
| 🔊 сазнваск 🔷 🔨                     |                                                                                                    |
| Contratti cashback                 |                                                                                                    |
| Movimenti e saldo cashback         |                                                                                                    |
| SPEDIZIONI ^                       |                                                                                                    |
| Multi-invio                        |                                                                                                    |
| Nuava invio                        |                                                                                                    |
| Bozze 2                            |                                                                                                    |
| In attesa di pagamento             |                                                                                                    |
| Reportistica                       |                                                                                                    |
| Passa all'interfaccia tradizionale |                                                                                                    |
|                                    |                                                                                                    |

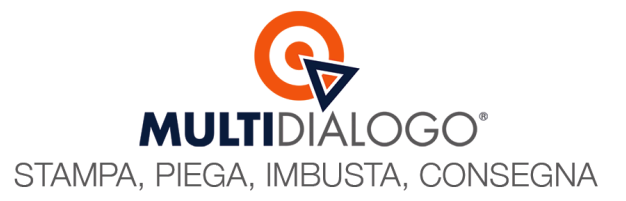

# COME PAGARE LE SPEDIZIONI CON LE RICARICHE DI STUDIO

Una volta trasmessa e creata la spedizione nell'area web riservata di Multidialogo, la troverai nella Reportistica con il calcolo del preventivo di spesa.

Se il credito di studio è sufficiente al pagamento, la spedizione sarà messa automaticamente in lavorazione e non sarà richiesta nessun'altra operazione di conferma/sblocco.

#### Potrebbe capitare che...

Hai creato una spedizione ma il tuo credito non è sufficiente, o lo è solo in parte, per il pagamento del tuo invio. In questo caso la spedizione sarà bloccata e dovrai acquistare il credito che occorre per la copertura totale della spedizione. (vedi pag.1)

Una volta ricaricato l'account, di fianco all'importo, cliccare sul simbolo con le "monete gialle" Ricarica e sblocca coda

| MULTID                    | ALOG               | )*                          |                 | 1.14         |                      | netbullderdemo<br>logout              |
|---------------------------|--------------------|-----------------------------|-----------------|--------------|----------------------|---------------------------------------|
| Home                      |                    | SEI SCI                     |                 | CON LA CO    |                      | וכ                                    |
| Invio Posta Unica / Fax   |                    | fr. and                     |                 |              |                      |                                       |
| Reportistica              |                    | R                           | eport SMS       | _FAX_P       | OSTA                 |                                       |
| I Tuoi Ordini             | Report Email       | SMS_FAX_POSTA               | teport Invio Pr | eferenziale  | Report MULTIC        | ERTA®<br>Visualizza storico SMS_FAX_P |
| Gestione Cashback         | cerca              | Tracknun                    | 1ber:           |              |                      |                                       |
| Vai all'interfaccia nuova |                    | Denomina                    | Rice            | rca (j)      |                      |                                       |
| ELERA IL TUO              |                    |                             | opp             | oure —       |                      |                                       |
| IDIALOGO!                 | Promemoria         |                             |                 |              | Codice:              |                                       |
| ONSEGNIAMO                | Tipologia          |                             | ~               |              | Stato: - Tutti -     | ~                                     |
| 15 ALLE POSTE             | Archivio           | Escludi code archiviate     | ~               | Invio prefe  | renziale: Tocludi c  | ode invio preferenziali v             |
|                           | Da                 | 01/09/2024 - Ali 21/10      | /2024           |              | Abilitato: - Tutti - | ×                                     |
|                           | Codice MultiInvio  |                             | ,, 2024         |              |                      |                                       |
|                           | Account:           | 1                           |                 |              |                      |                                       |
|                           | Account            | Filtra:                     | N: 181          | N:           | 0                    |                                       |
|                           |                    | 002 - CONDOMINIO CORSO      |                 |              |                      |                                       |
|                           |                    | Condominio CONDOMINIO DI    | AMANTE          | >>           |                      |                                       |
|                           |                    | Italia                      | 1004            | <<           |                      |                                       |
|                           |                    | 003 - CONDOMINIO VIOLA      | ·c              | ^            |                      |                                       |
|                           |                    | Condominio CONDOMINIO CI    | CCIA 4          |              |                      |                                       |
|                           | I                  | Compl. residenziale CONDOM: | Ricero          | a reset      |                      |                                       |
| Re                        | port SMS FAX       | POSTA (1):                  |                 |              |                      |                                       |
| s                         | e selezionati: 🛐 🌉 | <b>*</b>                    |                 |              |                      | Se filtrati (intero risultato): 🐹     |
| 10                        | CREAZIONE          | CONSEGNA TIP                | OLOGIA STATO    | PROMEMOR     | llA                  | TOTALE IVATO                          |
|                           | 01-ott-2024 15:2   | 1                           |                 |              |                      | ~                                     |
|                           |                    |                             |                 |              |                      |                                       |
|                           |                    |                             |                 |              |                      |                                       |
|                           | 241001152433-      | 01-ott-2024 15:24           | P B             | Bollettini r | ate condominiali     | 7.85 (乱)ൽ 🖩                           |
|                           |                    |                             |                 |              |                      | $\sim$                                |
|                           |                    |                             |                 |              |                      |                                       |

Si aprirà la scheda del CARRELLO, dove troverai in alto una check-box Trasferisci credito da tuo credito personale.

|   | Carr                                                                                                    | ello                                                 |                                                     |                                    |
|---|----------------------------------------------------------------------------------------------------|------------------------------------------------------|-----------------------------------------------------|------------------------------------|
|   | 🎛 Acquisti 🛒 Carrello (2) 🙀 Svuota Carrello 📰 Gestione                                                                                                    | Ordini 🎛 Fatture /                                   | Ticketing                                           |                                    |
|   | Account Selezionato: 001 - CONDOMINIO PROVA                                                                                                    |                                                      | ~                                                   |                                    |
| a | In qualità di utente master puoi scegliere di accreditare la ricarica alla (<br>personale. È possibile altresì accreditare solo parte dell'importo neces<br>residuo.<br>Per attivare la funzionalità seleziona l'opzione qui sotto:<br>Trasferisci importo dal tuo credito personale | Cal trasferendo direttam<br>sario per poi proseguire | ente l'importo necessari<br>con la ricarica oneshot | o dal tuo credito<br>per l'importo |
| 1 | Ricarica one-shot per sblocco coda preferenziale MC1287841-24102811                                                                                                    | 4027-UCMXU                                           |                                                     |                                    |
|   | Espansioni Acquistate                                                                                                    |                                                      |                                                     |                                    |
|   |                                                                                                    |                                                      | Attivazione                                         | Canone Annuo                       |
|   | Servizi di stampa, accessori, messaggistica.                                                                                                    | Qta: 1                                               | 2,73€                                               | 0,00 €                             |
|   | Costo per affrancatura (DPR 633/72, art. 15, 1 comma punto 3).                                                                                                    | Qta: 1                                               | 2,97 €                                              | 0,00 €                             |
|   | TOTALI:                                                                                                    |                                                      | 5,70 €                                              | 0,00€                              |
|   |                                                                                                    |                                                      |                                                     | IMPONIBILE 2,73 €                  |
|   |                                                                                                    |                                                      |                                                     | IVA 22% 0,60 €                     |
|   |                                                                                                    |                                                      | 1                                                   | TOT. ORDINE 6,30 €                 |

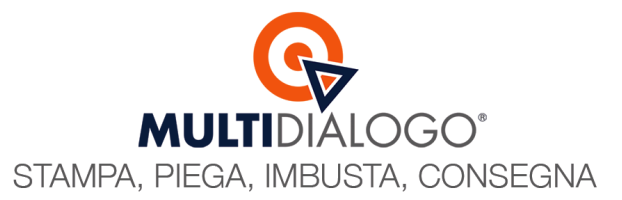

Troverai un riepilogo dove ti saranno fornite le informazioni in merito al credito residuo disponibile e il costo totale della spedizione. Cliccare **Conferma il trasferimento** 

|   | Carrello                                                                                                    |  |  |  |  |  |
|---|----------------------------------------------------------------------------------------------------|--|--|--|--|--|
|   | 🎛 Acquisti 🛒 Carrello (2) 🕸 Svuota Carrello 🖽 Gestione Ordini 🖽 Fatture / Ticketing                                                                                                    |  |  |  |  |  |
|   | Account Selezionato: 001 - CONDOMINIO PROVA V                                                                                                    |  |  |  |  |  |
| • | In qualità di utente master puoi scegliere di accreditare la ricarica alla Cal trasferendo direttamente l'importo necessario dal tuo credito<br>personale. È possibile altresi accreditare solo parte dell'importo necessario per poi proseguire con la ricarica oneshot per l'importo<br>residuo.<br>Per attivare la funzionalità seleziona l'opzione qui sotto:<br>Trasferisci importo dal tuo credito personale |  |  |  |  |  |
|   | Credito Master Dimostrativa Demo<br>Servizio: 12,65 Affrancatura: 7,40                                                                                                    |  |  |  |  |  |
|   | Tipo trasferimento: Intero importo (servizio + affrancatura) 🗸                                                                                                    |  |  |  |  |  |
|   | Ammontare ricarica per trasferimento intero importo<br>Servizio: 2,32 Affrancatura: 2,97<br>Nuovo credito Master (dopo la conferma)<br>Servizio: 10.33 Affrancatura: 4,43                                                                                                    |  |  |  |  |  |
|   | Conferma trasferimento                                                                                                    |  |  |  |  |  |

In questo modo avrai pagato la spedizione che sarà messa automaticamente in lavorazione per l'invio.